# Thesis Submission Guidelines

# & Graduation Timeline

# (M.S. and Ph.D.)

# 1. Before examination

1.1 Thesis Examination Application Submission (2 weeks in advance)

| No    | ltems(s)                     | Note                                                | Responsible |
|-------|------------------------------|-----------------------------------------------------|-------------|
|       |                              |                                                     | person      |
| 1.1.1 | Application Form (Signed by  | - A draft file or a draft printed Thesis book for   | K. Namon    |
|       | Advisor)                     | thesis committee.                                   | (M.S.)      |
|       | - Form AC003 for M.S.        | - CV of the outsite committee may be required for   | K. Pariya   |
|       | students                     | application. The formal appointment of the thesis   | (Ph.D.)     |
|       | - Form P6 for Ph.D. students | examination committee will be annouced and          |             |
|       |                              | given by Academic Affairs to the committee          |             |
|       |                              | before the exam                                     |             |
| 1.1.2 | i-Thesis                     | a draft file approved by Advisor(s) to be submitted |             |
|       |                              | to Academic Affairs                                 |             |
|       |                              | (A draft thesis is required to be submitted online  |             |
|       |                              | by logging on to                                    |             |
|       |                              | https://ithesis.uni.net.th/kb/knowledge-            |             |
|       |                              | base/download-install-add-in                        |             |
|       |                              | Complete thesis must be approved by thesis          |             |
|       |                              | advisor at least 2 weeks before exam                |             |
| 1.1.3 | Poster including abstract,   | Send the document for announcement to email:        | K. Namon    |
|       | location, and time of        | ppcacademic@chula.ac.th for announcement of         | (M.S.)      |
|       | examination                  | his/her examination event on PPC website and        | K. Pariya   |
|       |                              | Facebook 7 days before the examination date         | (Ph.D.)     |
|       |                              |                                                     |             |

### 2. Thesis Examination/Oral Examination

#### 2.1 Examination Date

| ltems(s)                            | Responsible person |  |
|-------------------------------------|--------------------|--|
| Thesis Examination/Oral Examination | K. Namon (M.S.)    |  |
|                                     | K. Pariya (Ph.D.)  |  |
| PPC Symposium                       |                    |  |
| After Oral Examination of Thesis    | K. Natthapa        |  |
| Complete Thesis Submission          |                    |  |
| After Complete thesis submission    | K. Nathapa         |  |
| Graduation Package Submission       |                    |  |

### 3. After examination

### 3.1 Thesis Format

#### http://www.ppc.chula.ac.th/index.php/academic-affairs/

|       |      |                 | Noto                                                              | Responsible |
|-------|------|-----------------|-------------------------------------------------------------------|-------------|
| No    | Date | ltems(s)        | Note                                                              | person      |
|       |      |                 | PPC Academic Affairs website                                      |             |
| 3.1.1 |      | Check Thesis    | 1. Complete thesis                                                | K. Natthapa |
|       |      | format          | Please check guideline:                                           |             |
|       |      |                 | Thesis Format & Example – The Petroleum and Petrochemical College |             |
|       |      |                 | (chula.ac.th)                                                     |             |
|       |      |                 | 2. Make an appointment                                            |             |
|       |      |                 | https://docs.google.com /spreadsheets/d/1BQNG37UCH7ss-            |             |
|       |      |                 | VxaHu2b9F5G8xraOBVRb-dCtHfjbt4/edit?gid=0#gid=0                   |             |
| 210   |      |                 |                                                                   | K. Natthana |
| 3.1.2 |      | Complete Thesis | 30 days (4 weeks) after the examination                           | K. Natthapa |
|       |      | Submission      | In case of later than 30 days (4 weeks), please                   |             |
|       |      |                 | enclose memorandum endorsed by your advisor.                      |             |
| 3.1.3 |      | For purpose of  | For purpose of dissemination, please prepare hard                 |             |
|       |      | dissemination   | copy of                                                           |             |
|       |      |                 | 3.1) 1 Thesis dissemination consent form                          |             |
|       |      |                 | (hard copy)                                                       |             |
|       |      |                 | 3.2) 1 thumb drive with complete i-Thesis. PDF file               |             |
|       |      |                 | must be submitted                                                 |             |
|       |      |                 | *Please prepare 1 set of 3.1+3.2                                  |             |
|       |      |                 | All items must be enclosed in the envelop and label               |             |
|       |      |                 | with your name-surname, student ID and submit to K.               |             |
|       |      |                 | Natthapa at library                                               |             |

### 3.2 Graduation Package Submission

After your complete thesis submission is pass, you can access to upload your Graduation Package in the shared drive (Chula email). Hard copy and Please follow Graduation Package Submission Guideline.

| No | ltems(s)                  | Note                                     | Responsible person |
|----|---------------------------|------------------------------------------|--------------------|
| 1  | Graduation Package format | http://www.ppc.chula.ac.th/index.php/dow | K. Natthapa        |
|    |                           | nload-form/                              |                    |

#### Thesis Book Submission Guideline

1. Login to Google Drive with your CHULA email > Go to "Shared drives" > Select "Thesis"

| ▶ ≙ | ไดรฟของฉัน   |    |                   |
|-----|--------------|----|-------------------|
| •   | ไดรฟิที่แชร์ |    | DVD Course 2015   |
| 0)  | แขร์กับฉัน   |    | DVD Course 2017   |
| _`` | ล่าสุด       |    | DVD Course 2018   |
| ☆   | ที่ดิดดาว    |    | Short Course 2019 |
| Ū   | ถังขยะ       | 14 | Thesis            |

2. After getting into the Thesis > Select your Academic Year

| )<br>)                | ไดรฟของฉัน<br>ไดรฟ์ที่แชร์ | La gongia com<br>G G G G G G G G G G G G G G G G G G G |  |
|-----------------------|----------------------------|--------------------------------------------------------|--|
| 2                     | แชร์กับฉัน                 | วิธีโยนไฟล์เข้า I-Thesis.pdf                           |  |
| J                     | ล่าสุด                     | -<br>คุณเปิดเมื่อครู่นี้                               |  |
| $\overleftrightarrow$ | ที่ติดดาว                  |                                                        |  |
| Ū                     | ถังขยะ                     | Academic year 2019                                     |  |
| $\bigcirc$            | พื้นที่เก็บข้อมูล          |                                                        |  |
| ใช้ไป 2.6 GB          |                            | Academic year 2020                                     |  |

#### Note:

Now ~ Aug (2024) ----> Graduation Year 2024 (Academic Year 2023)

Aug (2024) ~ Dec (2024) ----> Graduation Year 2024 (Academic Year 2024)

Jan (2025) ~ Aug (2025)----> Graduation Year 2025 (Academic Year 2024) etc.

3. Select your degree, Ph.D. or M.S

| $\bigtriangledown$ | ลำดับความสำคัญ |                      |
|--------------------|----------------|----------------------|
| • 4                | ไดรฟ์ของฉัน    | Doctor of Philosophy |
| •                  | ไดรฟ้ที่แชร์   | Master Degree        |

| 4. Se        | elect your program |                                 |
|--------------|--------------------|---------------------------------|
| $\mathbf{r}$ | ลำดับความสำคัญ     |                                 |
| 4            | ไดรฟ์ของฉัน        | Petrochemical Technology        |
| **           | ไดรฟ์ที่แชร์       | Petroleum and Energy Technology |
| 2            | แขร์กับฉัน         | Polymer Science                 |

5. Select "Allow" or "Not Allow" This depends on you and your advisor. You need to consult with your advisor to allow publishing the thesis book as a hard copy or not. (If yes > Allow, If no > Not Allow)

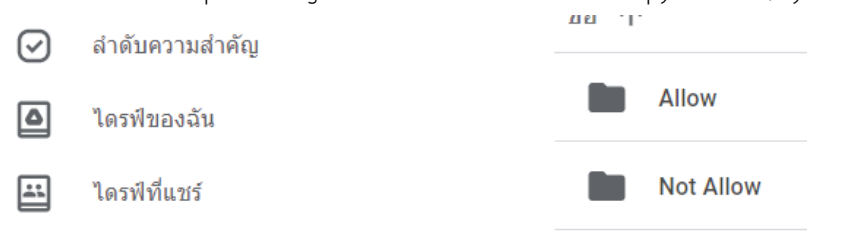

6. Then, create your own folder. Name the folder as "ID Name Surname" as shown below

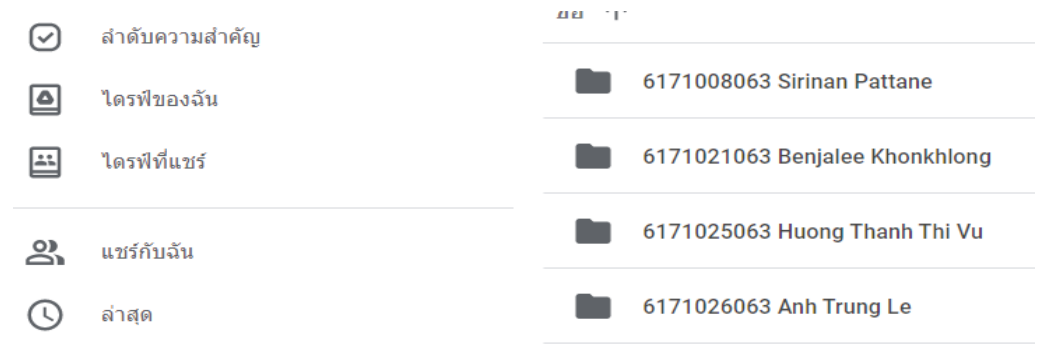

7. Upload the files in the order as the followings: 1. Complete thesis book (PDF) 2. Thai abstract (word) 3. English abstract (word)

Thesis > ··· > Not Allow > 6171008063 Sirinan Pattane -

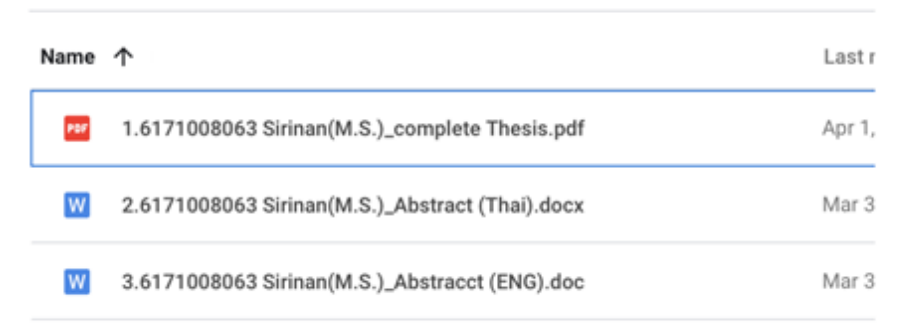

8. Create folder "015\_Pragiarism approve"

9. Create folder "02GP2\_Thesis"

#### Graduate Package Submission Guideline

1. Print out the graduate package form <u>http://www.ppc.chula.ac.th/index.php/download-form/</u> (staff sign by real signature)

2. Scan the graduate package to be uploaded on CHULA google shared drive

2.1 Login to Google Drive with your CHULA email > Go to "Shared drives" > Select "Graduate Package" > Select your Academic Year\* > Select your program (PLE, PC, or PO)
Note: Now ~ Aug (2024) ----> Graduation Year 2024 (Academic Year 2023)
Aug (2024) ~ Dec (2024) ----> Graduation Year 2024 (Academic Year 2024)
Jan (2025) ~ Aug (2025) ----> Graduation Year 2025 (Academic Year 2024) etc.

2.2. Create your own folder (ID\_Real name) to upload the thesis submission package documents files in the order as the followings:

2.3 Create sub-folder "012\_cover\_signed" for submit (1.2) i-thesis signed pages with completed signature (Except College Dean's signature) in PDF

2.4 Create sub-folder "02\_other" for submit other documents with student detail & signature in separate PDF file, please rename as in order as following

M.S. Students: "GP-00 Graduate Package"

- "013 consent form"
- "03GP3 Signed"
- "04GP4 Petition"
- "07Publicat\_Certi"
- "08Acknowled page" -----> WORD file with specified ID\_Real name
- "09Pay-in slip" (please see. No 5 for Degree Certificate Fee)

#### Ph.D. Students:

- "GP-00 Graduate Package"
- "013\_consent form"
- "03GP3\_Signed"
- "04GP4\_Petition"
- "081Publicat\_Certi"
- "082Publicat\_impact factor"

"083Publicat"

- "09Acknowled page" ----> WORD file with specified ID Real name
- "09Pay-in slip" (please see. No 5 for Degree Certificate Fee)

3. In case of, the payment for Degree Certificate Fee can be made by bank transfer. A student has to deposit 500 baht to

The Petroleum and Petrochemical College Siam Commercial Bank (SCB) Account 038-435454-5 Then, email to K. Varunee (<u>varunee.t@chula.ac.th</u>) with pay-in document.

4. For closing the library system, please send a photo of barcode on your student ID. Then, email to K. Natthapa (aree.k@chula.ac.th)